# iDimension<sup>®</sup> PWD

Static Dimensioning System

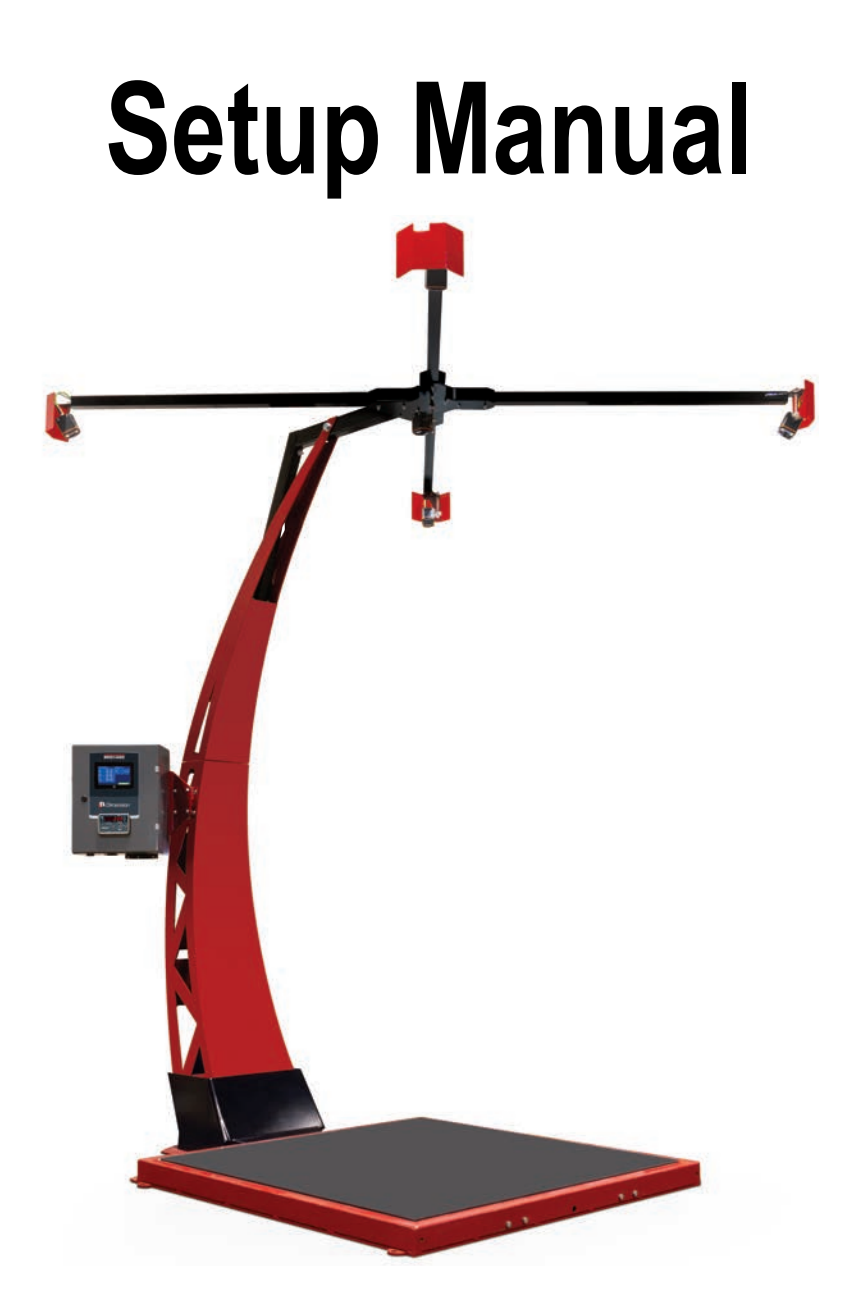

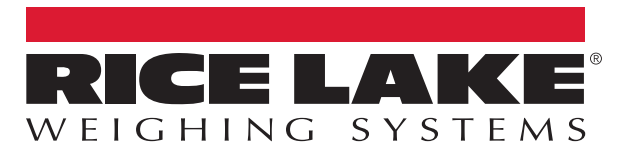

PN 199543 Rev A

An ISO 9001 registered company © Rice Lake Weighing Systems. All rights reserved.

Rice Lake Weighing Systems<sup>®</sup> is a registered trademark of Rice Lake Weighing Systems. All other brand or product names within this publication are trademarks or registered trademarks of their respective companies.

All information contained within this publication is, to the best of our knowledge, complete and accurate at the time of publication. Rice Lake Weighing Systems reserves the right to make changes to the technology, features, specifications and design of the equipment without notice.

The most current version of this publication, software, firmware and all other product updates can be found on our website:

www.ricelake.com

# Contents

| 1.0             | Intro                                  | duction                                                                                                    |                  |  |  |  |
|-----------------|----------------------------------------|----------------------------------------------------------------------------------------------------|------------------|--|--|--|
|                 | 1.1<br>1.2<br>1.3<br>1.4<br>1.5<br>1.6 | Additional Resources                                                                                                    | 123333           |  |  |  |
| 2.0             | Netw                                   | ork Connection                                                                                                    | ŧ                |  |  |  |
|                 | 2.1<br>2.2<br>2.3<br>2.4               | Service Port Connection       2         Admin Tools       8         Navigation       6         Edit/Cancel/Save Keys       7 | 1<br>5<br>5<br>7 |  |  |  |
| 3.0             | Setu                                   | Setup8                                                                                                    |                  |  |  |  |
|                 | 3.1                                    | General Settings       9         3.1.1       General Settings Tab       9         3.1.2       External Cameras Tab       12  | )<br>)<br>)      |  |  |  |
| 4.0             | Meas                                   | urement Settings                                                                                                    | ŧ                |  |  |  |
|                 | 4.1<br>4.2<br>4.3                      | Measurement Settings Tab       14         Remote Sensors Tab       17         Certification Settings Tab       15            | 1<br>7<br>9      |  |  |  |
| 5.0 Calibration |                                        | ration                                                                                                    | )                |  |  |  |
|                 | 5.1<br>5.2                             | IFM Sensor Alignment and Calibration                                                                                         | 23               |  |  |  |
| 6.0             | Netw                                   | ork                                                                                                    | )                |  |  |  |
|                 | 6.1<br>6.2                             | Network Settings Tab       30         Network Security Tab       31                                                          | )<br>1           |  |  |  |
| 7.0             | Spec                                   | ifications                                                                                                    | )                |  |  |  |

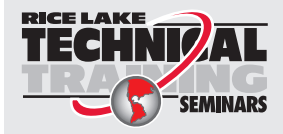

Technical training seminars are available through Rice Lake Weighing Systems. Course descriptions and dates can be viewed at **www.ricelake.com/training** or obtained by calling 715-234-9171 and asking for the training department.

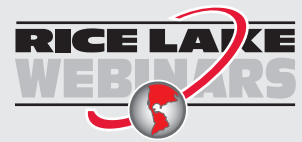

ii

Rice Lake continually offers web-based video training on a growing selection of product-related topics at no cost. Visit **www.ricelake.com/webinars** 

# 1.0 Introduction

This manual provides an overview on how to setup QubeVu Manager for the iDimension PWD.

Ensure the iDimension PWD unit is fully assembled by following the instructions of the iDimension PWD Assembly Instructions (PN 198812).

When interfacing this device to a third party program, please reference the software manufacturer's documentation for setup and configuration parameters as necessary.

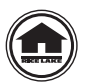

Manuals and additional resources are available from the Rice Lake Weighing Systems website at <u>www.ricelake.com</u> Warranty information can be found on the website at <u>www.ricelake.com/warranties</u>

# 1.1 Additional Resources

For additional resources, see the following information:

### iDimension PWD Assembly Instructions

The iDimension PWD Assembly Instructions (PN 198812) provides an overview on how to assemble the iDimension PWD.

### iDimension PWD Operation Manual

The iDimension PWD Operation Manual (PN 198811) provides an overview on how to operate the iDimension PWD.

### iDimension PWD Managers Guide

The iDimension PWD Managers Guide (198680) provides a detailed overview of the installation requirements, operation of the iDimension PWD and configuration parameters to change in the QubeVu Manager to alter the performance of the unit. The iDimension PWD Managers Guide is provided with each unit.

### 880 Performance™ Series Controller and Indicator Technical Manual

The 880 Performance Series Controller and Indicator Technical Manual (PN 158387) provides a detailed overview of the 880 indicator installation, configuration and operation procedures.

### SUMMIT<sup>®</sup> 3000 Installation Manual

The SUMMIT 3000 Installation Manual (PN 76012) provides a detailed overview of the SUMMIT 3000 installation procedure.

# 1.2 Regulatory Information

This product is a Class 1 Laser Product according to IEC 60825-1:2007 Ed. 2.0 and complies with 21 CFR 1040.1 pursuant to Laser Notice No. 50. A laser source with a diffraction optical element is embedded in the product, which produces a maximum output power of 1.1 mW at the aperture with a maximum wavelength of 825 nm.

### FCC

This equipment has been tested and found to comply with the limits for a Class A digital device, pursuant to part 15 of the FCC Rules. These limits are designed to provide reasonable protection against harmful interference when the equipment is operated in a commercial environment. This equipment generates, uses, and can radiate radio frequency energy and, if not installed and used in accordance with the instruction manual, may cause harmful interference to radio communications. Operation of this equipment in a residential area is likely to cause harmful interference in which case the user will be required to correct the interference at their own expense. Changes or modifications not expressly approved by Postea, Inc. could void the user's FCC granted authority to operate the equipment.

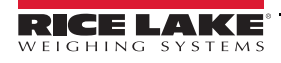

# 1.3 Safety

### Safety Signal Definitions:

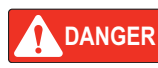

Indicates an imminently hazardous situation that, if not avoided, will result in death or serious injury. Includes hazards that are exposed when guards are removed.

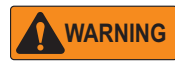

Indicates a potentially hazardous situation that, if not avoided, could result in serious injury or death. Includes hazards that are exposed when guards are removed.

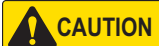

ON Indicates a potentially hazardous situation that, if not avoided, could result in minor or moderate injury.

IMPORTANT

Indicates information about procedures that, if not observed, could result in damage to equipment or corruption to and loss of data.

### **General Safety**

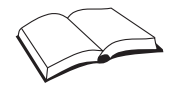

Do not operate or work on this equipment unless this manual has been read and all instructions are understood. Failure to follow the instructions or heed the warnings could result in injury or death. Contact any Rice Lake Weighing Systems dealer for replacement manuals.

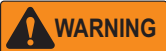

Failure to heed could result in serious injury or death.

Electric shock hazard!

For pluggable equipment the socket outlet must be installed near the equipment and must be easily accessible.

Always disconnect from main power before performing work on the device.

Do not allow minors (children) or inexperienced persons to operate this unit.

Do not operate without all shields and guards in place.

Do not place fingers into slots or possible pinch points.

Do not use this product if any of the components are cracked.

Do not make alterations or modifications to the unit.

Do not remove or obscure warning labels.

Do not use near water, avoid contact with excessive moisture.

Keep the unit dry.

Never use damaged power cords, plugs or loose electrical sockets.

Never touch the power cord with wet hands.

Mount on a flat surface.

Never use product for anything other than its intended purpose.

Follow OSHA regulations for installation and use of equipment.

### 1.4 Installation Requirements

IMPORTANT

Avoid installation of the unit near direct sunlight. Direct sunlight and overhead lighting may cause void pixels and noise that will affect the system from performing a dimension.

### 1.5 Site Preparation

Choose a location to meet the following requirements:

- 1. Forklift scale available for placement of frame and installation of floor scale.
- 2. Scissor lift or forklift for assembly of the stand.
- 3. 120 V power within 25'.
- 4. Network connection, if applicable with static IP address.
- 5. Flat concrete surface.
- 6. Minimum ceiling height of 130" without any overhead obstruction.
- 7. Minimum floor space of 105" depth and 84" width for installation.
- 8. Indoor lighting only, direct sunlight may affect dimensioning performance.
- 9. For indoor use only, rated from 32°F–104°F (0°C–40°C).
- 10. Contact local scale dealer for installation and calibration of floor scale.

### 1.6 Next Steps

Additional setup requires connection of the iDimension PWD to a PC from a network connection to access QubeVu Manager.

- 1. Connect the iDimension PWD to the network (Section 2.0 on page 4).
- 2. Remote sensor calibration (Section 5.1 on page 22).
- 3. Alignment of IFM sensors to the center of the floor scale and calibration (Section 4.0 on page 14).
- 4. Default factory settings are preconfigured for the 880 indicator and the .bmp image type.
- 5. Work area and zone of Interest configuration (Section 5.0 on page 20).
- 6. Configure network (Section 6.0 on page 30).

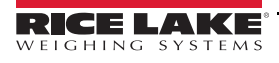

3

# 2.0 Network Connection

This section provides an overview of iDimension PWD network connections and configuration.

# 2.1 Service Port Connection

Configuring the iDimension PWD uses the embedded firmware, QubeVu Manager, which is accessed via an IP address over a wired Ethernet connection through a web browser. The system default is set to Dynamic Control Host Protocol (DCHP).

To access QubeVu Manager, connect the iDimension PWD via ethernet to a computer then open a web browser and enter: http://192.168.0.2, or 169.254.1.1 which are factory defaults.

| 💮 QubeVu Man      | ager                                                                                               | User: admin Log out Restart 2                  |
|-------------------|----------------------------------------------------------------------------------------------------|------------------------------------------------|
|                   |                                                                                                    | Device: PWD1 - Running   Address: 192.168.0.42 |
| Displays          | Operator, customer and demo<br>displays.                                                           |                                                |
| Operator<br>Tools | Export scan data or view scheduled extracts' status, etc.                                          |                                                |
| Admin<br>Tools    | System administration tools to help<br>you configure QubeVu to your<br>environment.                |                                                |
| License           | License management: check license<br>details, apply new license file,<br>upgrade existing license. |                                                |
|                   |                                                                                                    |                                                |
|                   |                                                                                                    |                                                |
|                   |                                                                                                    |                                                |

Figure 2-1. QubeVu Manager Home Page

| Parameter      | Description                                                            |
|----------------|------------------------------------------------------------------------|
| Displays       | Display information (iDimension PWD Managers Guide (PN 198810))        |
| Operator Tools | Operator tools information (iDimension PWD Managers Guide (PN 198810)) |
| Admin Tools    | Admin tools instructions (Section 2.2 on page 5)                       |
| License        | License information (iDimension PWD Managers Guide (PN 198810))        |

Table 2-1. QubeVu Manager Home Page Navigation

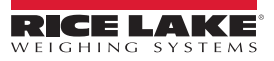

# 2.2 Admin Tools

The *Admin Tools* menu is used for configuring, calibrating, defining, upgrading, backing up and running diagnostics on the system. To enter the *Admin Tools* menu use the following procedure:

- 1. Press Admin from the QubeVu Manager menu (Figure 2-1 on page 4) to enter the Admin Tools menu.
- 2. The QubeVu Manager login screen displays. The default username and password are admin and password.

| QubeVu® Adm                                      | in Tools                                                                               | User: admin Log out Restart i                  |  |
|--------------------------------------------------|----------------------------------------------------------------------------------------|------------------------------------------------|--|
| QubeVu Manager > Admin Tools                     |                                                                                        | Device: PWD1 - Running   Address: 192.168.0.42 |  |
| Setup                                            | Modify the configuration settings<br>and define the work area and zone<br>of interest. |                                                |  |
| Calibration                                      | Modify calibration settings and Calibrate QubeVu's cameras.                            |                                                |  |
| Capture<br>Definitions                           | Modify the capture definiton for<br>QubeVu.                                            |                                                |  |
| Firmware<br>Upgrade                              | Upgrade QubeVu's firmware.                                                             |                                                |  |
| Backup                                           | Backup QubeVu's settings.                                                              |                                                |  |
| Diagnostics                                      | Run diagnostics.                                                                       |                                                |  |
| ©2012-2019 Postea Incorporated. All rights reser | ved.                                                                                   | 1.TL-4.+2.0.3824-x84-DEV-smlocked              |  |

Figure 2-2. Admin Tools Menu

| Parameter           | Description                                                                                                    |
|---------------------|----------------------------------------------------------------------------------------------------|
| Setup               | General (optional and scale), time and date, data extraction and long term storage, measurement, network settings (Section 3.0 on page 8) |
| Calibration         | Calibration settings, define work area and calibrate cameras (Section 5.0 on page 20)                                                     |
| Capture Definitions | Capture definitions for QubeVu (iDimension PWD Managers Guide (PN 198810))                                                                |
| Firmware Upgrade    | Update firmware (iDimension PWD Operation Manual (PN 198811))                                                                             |
| Backup              | Backup and restore settings (Dimension PWD Managers Guide (PN 198810))                                                                    |
| Diagnostics         | Diagnostics settings (iDimension PWD Operation Manual (PN 198811))                                                                        |

Table 2-2. Admin Tools

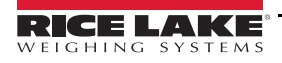

5

# 2.3 Navigation

A navigation menu is located in the upper left section of all pages. This allows users to keep track of their current location and provides links back to each preceding page.

Example: The user is in the Calibration Settings screen and can select Admin Tools to return to the Admin Tools menu or Qubevu Manager to return to the home page.

| · QubeVu Cal                                                                                                    | ibration Settings                                                                                                    | De                                                                    | User: admin Log out Resart 10 10 1 2                |  |
|----------------------------------------------------------------------------------------------------|----------------------------------------------------------------------------------------------------|-----------------------------------------------------------------------|-----------------------------------------------------|--|
| Calibration<br>Settings<br>Dimensioning<br>Dimension Up (%):<br>Dimension Down (%):<br>Locking<br>Lock motion (%):<br>Motion Up (%):<br>Motion Down (%):<br>Lock rect score (%):<br>Weight diff ready (%):<br>Min weight ready (g): | Tope of Interest         70         70         70         70         70         70         70         70         70         70         70         70         70         70         70         70         70         70         70         70         70         70         70         70         70         70         70         70         70         70         70         70         70         70         70         70         71         101f theta enabled:         01ff dim (in):         01ff weight (%):         50         100 | De<br>On Off<br>3.9<br>On Off<br>0262<br>On Off<br>22<br>On Off<br>10 | evice: QVDS311802004 - Running   Address: 10.10.1.2 |  |
|                                                                                                    |                                                                                                    | 0                                                                     | Restore                                             |  |

Figure 2-3. Menu Navigation

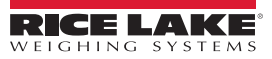

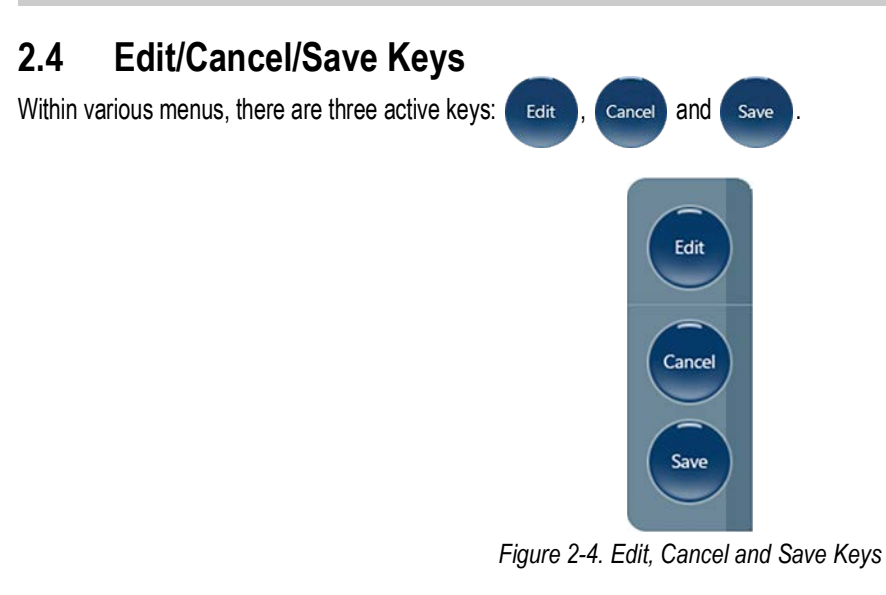

### Edit

Press **Edit** to enable settings within the general setting mode and calibration menu settings to be changed.

After changing the settings, press save to continue.

### Cancel

Press *Cancel* to cancel all edits made to all tabs, unless saved.

### Save

Press save to save all changes made during the edit process within the page and a sub menu tab. Upon save, the unit may

restart and return to the home screen.

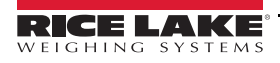

# 3.0 Setup

1.

This section provides an overview of iDimension PWD Setup menu instructions.

To enter the Setup menu use the following procedure:

- Press Admin from the **QubeVu Manager** menu (Figure 2-1 on page 4) to enter the **Admin Tools** menu.
- 2. The QubeVu Manager login screen displays. The default username and password are **admin** and **password**.
- 3. Press **Setup** from the **Admin Tools** menu (Figure 2-2 on page 5) to enter the **Setup** menu.

| NgubeVu Setur                        | )                                              | User: admin Log out Restart                    |
|--------------------------------------|------------------------------------------------|------------------------------------------------|
| QubeVu Manager > Admin Tools > Setup |                                                | Device: PWD1 - Running   Address: 192.168.0.42 |
| General<br>Settings                  | Modify the general settings for<br>QubeVu.     |                                                |
| Measurement<br>Settings              | Modify the measurement settings for QubeVu.    |                                                |
| Display<br>Settings                  | Modify the display settings for<br>QubeVu.     |                                                |
| Geo User                             | Change password for the administrator account. |                                                |
| Network                              | Modify the network settings for QubeVu.        |                                                |
| Enterprise<br>Settings               | Modify the enterprise settings for QubeVu.     |                                                |
|                                      |                                                |                                                |

#### Figure 3-1. Setup Menu

| Parameter            | Description                                                                                                    |
|----------------------|----------------------------------------------------------------------------------------------------|
| General Settings     | Modify the scale settings, default is 880 indicator; Add and configure optional external camera (Section 3.1 on page 9) |
| Measurement Settings | Configure IFM sensors (Section 4.0 on page 14)                                                                          |
| Display Settings     | Modify the display settings for QubeVu (iDimension PWD Managers Guide (PN 198810))                                      |
| User                 | Change password for the administrator account (iDimension PWD Operation Manual (PN 198811))                             |
| Network              | Modify the network settings for QubeVu (Section 6.0 on page 30)                                                         |
| Enterprise Settings  | Not applicable                                                                                                    |

Table 3-1. Setup Navigation

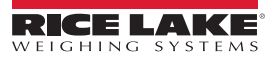

8

General setting provides access to configuring the operation of the unit, configure the scale and other external interface methods for retrieving data. Allows a user to modify settings in the parameters menus.

To enter the General Settings menu use the following procedure:

Press Settings from the Setup menu (Figure 3-1 on page 8) to enter the General Settings menu

For *General Settings* menu navigation, see the following information:

| Parameter        | Description                                                           |
|------------------|-----------------------------------------------------------------------|
| General Settings | General settings (Section 3.1.1)                                      |
| Data Extraction  | Date extraction settings (iDimension PWD Managers Guide (PN 198810))  |
| Date/Time        | Date and time settings (iDimension PWD Managers Guide (PN 198810))    |
| External Cameras | External cameras settings (iDimension PWD Managers Guide (PN 198810)) |

Table 3-2. General Settings Navigation

### 3.1.1 General Settings Tab

The General Settings tab allows dimensioning settings to be customized and changed (Table 3-3 on page 10).

| General<br>Satting                                                                         | (a                                |                                                                                         |                                                                        |
|--------------------------------------------------------------------------------------------|-----------------------------------|-----------------------------------------------------------------------------------------|------------------------------------------------------------------------|
| Constant Contribution                                                                      | Data<br>Extraction                | on Date/Time Date/Ca                                                                    | Depth Course (7)                                                       |
| Auto trigger flats:<br>Auto trigger parcels:<br>Flat detection:                            | On Off<br>On Off                  | Switch resolution camera<br>Switch resolution delay (ms): 200<br>Image format: BITMAP V | Retries for data: 10<br>Minimum coverage (%): 75                       |
| Irregular shape object:<br>Flat/Parcel threshold (in):<br>Logging level:<br>Self recovery: | On Off     Off     debug      Off | Display Page 4<br>Suppress scale data: On Off<br>Disk Finder 5                          | Remote Sensors 8<br>Use remote sensors: On Off<br>Retries for data: 10 |
|                                                                                            | Restart     Reboot                | Enable disk finder: On Off<br>External Interfaces                                       |                                                                        |
| Scale                                                                                      | (2)                               | Serial interface: Off                                                                   |                                                                        |
| Scale type: NCI                                                                            | •                                 | Serial port: None                                                                       |                                                                        |
| Comms parameters:                                                                          |                                   | Change Clear                                                                            |                                                                        |
| Use scale stable Scal<br>status:                                                           | e + QubeVu ▼<br>3000              | TCP interface: Off  TCP port: 1024                                                      |                                                                        |

Figure 3-2. General Settings Tab

9

| ering and performance information      |
|----------------------------------------|
|                                        |
|                                        |
|                                        |
|                                        |
| will perform a restart of the software |
| vice during a reboot, Wait will be     |
| will perform a reboot, an automatic    |
| node; If an object is under the device |
| roperating mode                        |
| numeate with the r wb                  |
| the following data:                    |
|                                        |
|                                        |
|                                        |
|                                        |
| n the touchscreen display:             |
| stable reading and iDimension filter:  |
|                                        |
| nded for use                           |
| e incorrect weight on the display;     |
| the scale is stable                    |
|                                        |
| table weight; System will timeout and  |
| instable environment                   |
| eiahina Systems dimensionina support   |
| signing of score annonoioning oupport  |
|                                        |
|                                        |
|                                        |

Table 3-3. General Settings Parameters

| Item No. | Parameter           | Description                                                                                                    |
|----------|---------------------|----------------------------------------------------------------------------------------------------|
| 4        | Display Page        | Suppress Scale Data – Suppresses the display of scale data (weight) on all displays, even if the scale is attached Default: <b>Off</b> Selections: On, Off                                                                                                    |
| 5        | Disk Finder         | Enable Disk Finder – Not applicable for this application, do not modify;<br>Default: <b>Off</b><br>Selections: On, Off                                                                                                    |
| 6        | External Interfaces | <ul> <li>Serial Interface – For use when capturing data from RS-232/Serial Converter when connected to the PC;</li> <li>For detailed information on using these interfaces refer to the iDimension API Guide (iDimension PWD Managers Guide (PN 198810)) for details on configuration of TCP Interface</li> <li>Default: Off</li> <li>Selections: Off, QubeVu, Cubiscan 100/110</li> <li>Serial Port – Set-up a RS-232/USB converter for interface to the PC</li> <li>TCP Interface – For use when using the TCP command/response format when attached to the network</li> <li>Default: Off</li> <li>Selections: Off</li> <li>Output/Lubiscan 100/110</li> </ul> |
| 7        | Depth Sensor        | Retries for Data – Do not modify unless instructed by Rice Lake Weighing Systems dimensioning support         The maximum number of instances each sensor will attempt to capture data before error occurs         Default: 10         Minimum Coverage – Do not modify unless instructed by Rice Lake Weighing Systems dimensioning support         The minimum number of pixels each sensor requires before an error occurs; Values are shown in the debug logging         level: www.ipaddess/log         Default: 75                                                                                                    |
| 8        | Remote Sensors      | Use Remote Sensors – Do not modify<br>Default: <b>On</b><br>Selections: On, Off<br>Retries for Data – Do not modify unless instructed by Rice Lake Weighing Systems dimensioning support<br>The maximum number of instances each sensor will attempt to capture data before error occur<br>Default: <b>10</b>                                                                                                    |

Table 3-3. General Settings Parameters (Continued)

### 3.1.2 External Cameras Tab

Adding external cameras, requires the configuration of the AXIS IP camera using the AXIS IP Utility program. Ensure the IP camera matches the PC network settings to configure. The default static IP address of the camera is 192.168.0.90.

See the iDimension PWD Managers Guide (PN 198810) for instructions on using the Axis IP utility program. The utility program is found on the installation thumb drive, located within the kiosk.

1. To add a new external camera, select Add New Camera.

| 🗞 QubeVu' General Settings                              | User: admin Log out Restart 🥡                  |
|---------------------------------------------------------|------------------------------------------------|
| QubeVu Manager > Admin Tools > Setup > General Settings | Device: PWD1 - Running   Address: 192.168.0.42 |
| Settings Data Extraction Date/Time Cameras              | Edit                                           |
| Id                                                      | Cancel                                         |
| No external RGB cameras were found. Add camera.         |                                                |
|                                                         | Save                                           |
|                                                         |                                                |
|                                                         |                                                |
|                                                         | Add new camera                                 |
| ©2012-2019 Postea Incorporated. All rights reserved.    | LTL:4.12.0.2767-x86-DEV-unlocked               |

Figure 3-3. External Camera Tab

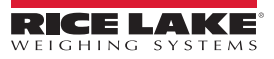

| 2. | Enter | the | information: |
|----|-------|-----|--------------|
|----|-------|-----|--------------|

- a. IP address = 192.168.0.90 (camera default)
- b. Username = root
- c. Password, entered twice = password
- d. ImageUrl = /axis-cgi/jpg/image.cgi

| e. Select | Save | to continue |
|-----------|------|-------------|
| `         |      |             |

| 😵 QubeVu' Gene                                  | eral Settings           |                   | Us                  | ver: admin Log out Restart           |
|-------------------------------------------------|-------------------------|-------------------|---------------------|--------------------------------------|
| QubeVu Manager > Admin Tools > Setup            | > General Settings      |                   | Device: PWI         | 01 - Running   Address: 192.168.0.42 |
| General<br>Settings                             | Data<br>Extraction Date | e/Time            | External<br>Cameras | Edit                                 |
| Id Ip or Host S                                 | Serial No Username      | Password          | ImageUrl            | Actions                              |
| )                                               |                         | Confirm password: |                     | OK                                   |
|                                                 |                         |                   |                     | Save                                 |
|                                                 |                         |                   |                     |                                      |
|                                                 |                         |                   |                     |                                      |
|                                                 |                         |                   |                     |                                      |
|                                                 |                         |                   |                     |                                      |
|                                                 |                         |                   |                     |                                      |
| ©2012-2019 Postea Incorporated. All rights rese | erved.                  |                   |                     | LTL:4.12.0.2767-x86-DEV-unlocked     |

Figure 3-4. External Cameras Tab Camera Information

- 3. The QubeVu Manager restarts and returns to the Home page. Return to the external cameras tab and press **Test**.
- 4. Select or .

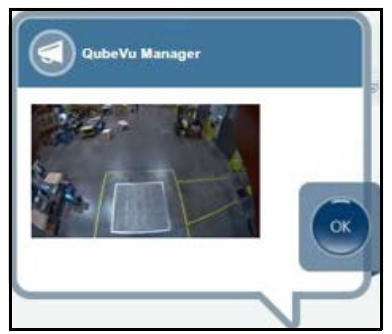

Figure 3-5. External Camera

# 4.0 Measurement Settings

This section provides an overview of iDimension PWD Measurement Settings menu instructions.

The *Measurement Settings* menu allows a user to modify settings in the parameters menus.

To enter the *Measurement Settings* menu use the following procedure:

- 1. Press Admin from the QubeVu Manager menu (Figure 2-1 on page 4) to enter the Admin Tools menu.
- 2. The QubeVu Manager login screen displays. The default username and password are admin and password.
- 3. Press **Setup** from the **Admin Tools** menu (Figure 2-2 on page 5) to enter the **Setup** menu.
- 4. Press Advancement from the **Setup** menu (Figure 3-1 on page 8) to enter the **Measurement Settings** menu.

For Measurement Settings menu navigation, see the following information:

| Parameter              | Description                                     |
|------------------------|-------------------------------------------------|
| Measurement Settings   | Measurement settings (Section 4.1)              |
| Remote Sensors         | Remote sensor settings (Section 4.2 on page 17) |
| Certification Settings | Certification settings (Section 4.3 on page 19) |

Table 4-1. Measurement Settings Navigation

# 4.1 Measurement Settings Tab

Modify the values within *Measurement Settings*. See Table 4-2 on page 15 for parameter information.

| QubeVu®Measurer                                                                                                    | ment Settings                                                                                                    | User: admin Log out Restart                                              |
|----------------------------------------------------------------------------------------------------|----------------------------------------------------------------------------------------------------|--------------------------------------------------------------------------|
| eVu Manager > Admin Tools > Setup > Measuren                                                                                                    | ent Settings                                                                                                    | Device: ArchPWD - Running   Address: 10.2.130.77                         |
| Measurement<br>Settings       Image: Constraint of the set of the set of | Emote       Certification         Constraint       Certification         Locking       30         Dim rect score threshold (%):       30         Cuboid score (%):       95         Depth Sensor       400         Factory focal length (pixels):       400         Popth Sensor       400         Focal length (pixels):       400         Depth min (in):       27.6         Depth camera height (in):       132         Parallax:       0.0000000         Low Resolution Camera       5         Factory focal length (pixels):       269         Focal length (pixels):       269         Pasults       6 | Long Term Storage<br>Audit trail retention (days):<br>Delete audit trail |
|                                                                                                    | Rav/ dimension: On  On  Off                                                                                                    | C Restore<br>Delete Parallax                                             |

Figure 4-1. Measurement Settings Tab

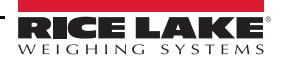

| Item No. | Parameter             | Description                                                                                                    |
|----------|-----------------------|----------------------------------------------------------------------------------------------------|
| 1        | Calibration Parameter | Platform height (in) – Not applicable for this application, do not modify Default: <b>0</b>                                                                                                    |
|          |                       | Calibration Object Height (in) – Do not modify<br>Default: <b>0.2</b>                                                                                                    |
|          |                       | Zero Height Max Change (in) – Not applicable for this application, do not modify the default setting Default: <b>6</b>                                                                                                    |
| 2        | Item Tracking         | Tracker Config String – Not applicable for this application, do not modify the default setting<br>Default: -hcol 1.0 -colSens 0.3 -softThresh 1 -interpMethod                                                                                                    |
|          |                       | RGB Diff Threshold (%) – Not applicable for this application, do not modify Default: <b>30</b>                                                                                                    |
|          |                       | Apply Depth Max – Not applicable for this application, do not modify<br>Default: <b>On</b><br>Selections: <b>On</b> or Off                                                                                                    |
|          |                       | Disk Finder Radius – Not applicable for this application, do not modify Default: <b>25</b>                                                                                                    |
|          |                       | Disk Finder Threshold – Not applicable for this application, do not modify<br>Default: <b>85</b>                                                                                                    |
|          |                       | Edge Threshold – Not applicable for this application, do not modify<br>Default: <b>30</b>                                                                                                    |
| 3        | Locking               | Dim Rect Score Threshold (%) – Not applicable for this application, do not modify the default setting<br>Default: <b>30</b>                                                                                                    |
|          |                       | Cuboid Score (%) – Not applicable for this application, do not modify the default setting<br>Default: <b>95</b>                                                                                                    |
| 4        | Depth Sensor          | Factory Focal Length (pixels) – Do not modify<br>Default: <b>400</b>                                                                                                    |
|          |                       | Focal Length (pixels) – Do not modify<br>Default: <b>400</b>                                                                                                    |
|          |                       | Depth Min (inches) – Threshold depth value below which any depth measure returned by the sensor will be ignored;<br>This value is the minimum distance in inches between the unit head and the object it should be measure<br>Default: <b>27.6</b>                                                      |
|          |                       | Depth Max (inches) – The maximum camera height total has minus 4" to the total height to compensate for the device height; The iDimension PWD will not recognize an item less than 4" Default: <b>128</b>                                                                                               |
|          |                       | Depth Camera Height (inches) – The measurement from the bottom of the IFM remote sensors to the top of the floor scale or dimensioning surface Default: <b>132</b>                                                                                                    |
|          |                       | Parallax – Not applicable for this application<br>Default: <b>0</b>                                                                                                    |
| 5        | Low Resolution Camera | Factory focal Length (pixels) – Not applicable for this application, do not modify, for use with QV Core main head Default: <b>269</b>                                                                                                    |
|          |                       | Focal Length – Not applicable for this application, do not modify, for use with QV Core main head<br>Default: <b>269</b>                                                                                                    |
| 6        | Results               | Raw Dimension – Returns raw results which have not been rounded to the nearest division;<br>Default: <b>Off</b><br>Selections: On or Off                                                                                                    |
| 7        | Long Term Storage     | Audit Trail Retention (days) – Used if Data Extraction is enabled;<br>Specifies the number of days captured data will be retained in long term storage; Long term storage is managed in the<br>general settings data extraction tab and can be displayed in the inspector function<br>Default: <b>0</b> |
|          |                       | Delete Audit Trail – Deletes contents of long term storage held in memory                                                                                                    |

Table 4-2. Measurement Settings Parameters

### Restore

Restores the *Measurement Settings* tab parameters to default values, or restores from a previously saved backup file.

1. Select 🕝 Restore . The factory restore prompt displays.

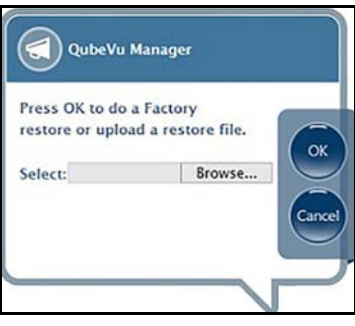

Figure 4-2. Restore Prompt

- 2. Press ok to restore the factory default settings or if backing up from a file press Browse... to select a backup file.
- 3. Press or . The iDimension PWD restarts after the restore.

### **Delete Parallax**

This command must not be used unless directed by the Rice Lake Weighing Systems Dimensioning Team. Factory Calibration may be required. Not applicable, do not modify.

Select 🖸 Delete Parallax .

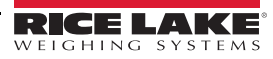

### 4.2 Remote Sensors Tab

The remote sensors tab provides access to the iDimension PWD Remote sensor setting and configuration status. The remote sensors tab can also be used to determine the working status of a remote sensor.

|                                                        |       | ione seco       |       |                       |                   | Devic      | a state to state | Running   Address, Totzero |
|--------------------------------------------------------|-------|-----------------|-------|-----------------------|-------------------|------------|------------------|----------------------------|
| Measurement<br>Settings                                | Re Se | emote<br>ensors |       | Cert<br>Sett          | ification<br>ings |            |                  |                            |
| Remote Sensors Settings<br>Calibration Board Number of | 7     | Remo            | ote S | ensors                |                   |            |                  | Discover                   |
| Blocks Width:                                          |       | Ref             | Id    | Serial No.            | Hostname          | Calibrated | Status           | Action                     |
| Calibration Board Number of<br>Blocks Length:          | 8     | 0               | 1     | O3D303-41-19-6C.local | 192.168.0.215     | Yes        | Removable        | Remove                     |
| Calibration Board Width (mm):                          | 982   | 0               | 2     | 030303.40.88.80 local | 102 168 0 211     | Ver        | Pamoushia        | Remove                     |
| Calibration Board Length<br>(mm):                      | 1118  | 0               | 3     | 03D303-40-51-3E local | 192,168,0,214     | Yes        | Removable        | Remove                     |
| Protrusion Background                                  | 65    | 0               | 4     | 03D303-40-82-D3.local | 192.168.0.213     | Yes        | Removable        | Remove                     |
| Protrusion Update Minimum                              | 75    | 0               | 5     | O3D303-40-80-BE.local | 192.168.0.212     | Yes        | Removable        | Remove                     |
| Protrusion Floor Tolerance                             | 3     |                 |       |                       |                   |            | Add All          | Remove All                 |
| (%):                                                   |       |                 |       |                       |                   |            |                  |                            |
| Protrusion Height Bias (%):                            |       |                 |       |                       |                   |            |                  |                            |
|                                                        |       |                 |       |                       |                   |            |                  |                            |

Figure 4-3. Remote Sensors Settings

| Parameter                                     | Description                                                                                                    |
|-----------------------------------------------|----------------------------------------------------------------------------------------------------|
| Calibration Board<br>Number of Blocks Width   | Do not modify<br>Matches the calibration object for the PWD<br>Default: <b>7</b>                                                                       |
| Calibration Board<br>Number of Blocks Length  | Do not modify<br>Matches the calibration object for the PWD<br>Default: <b>8</b>                                                                       |
| Calibration Board<br>Width (mm)               | Do not modify<br>Matches the calibration object for the PWD<br>Default: <b>982</b>                                                                     |
| Calibration Board<br>Length (mm)              | Do not modify<br>Matches the calibration object for the PWD<br>Default: <b>1118</b>                                                                    |
| Protrusion Background<br>Minimum Coverage (%) | Do not modify<br>Controls minimum background coverage defined in ipaddress/log to allow the system to provide a valid dimension<br>Default: <b>65</b>  |
| Protrusion Update<br>Minimum Coverage (%)     | Do not modify<br>Controls minimum valid pixel coverage defined in ipaddress/log to allow the system to provide a valid dimension<br>Default: <b>75</b> |
| Protrusion Floor<br>Tolerance (%)             | Do not modify<br>Depth camera height x%; Data ignored by sensors<br>Default: <b>3</b>                                                                  |
| Protrusion Bias (%)                           | Not applicable for this application, do not modify Default: <b>0</b>                                                                                   |
| Protrusion Height Bias (%)                    | Not applicable for this application<br>Default: <b>0</b>                                                                                               |

Table 4-3. Remote Sensor Settings

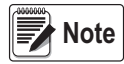

The iDimension PWD uses 4 sensors as the factory standard configuration. An optional 5th overhead sensor is required for dimensioning highly reflective pallet wrap material.

| Measurement<br>Settings                        | Remote<br>Sensors |       | Cert<br>Sett          | ification     |            |                |            |
|------------------------------------------------|-------------------|-------|-----------------------|---------------|------------|----------------|------------|
| Remote Sensors Settings                        | Remo              | ote S | ensors                |               | \          |                | Discover   |
| Blocks Width:                                  | Ref               | Id    | Serial No.            | Hostname      | Calibrated | Status         | Action     |
| Calibration Board Number of Blocks Length:     | 8                 | 1     | 03D303-41-19-6C.local | 192.168.0.215 | Yes        | Removable      | Remove     |
| Calibration Board Width (mm): 98               | 32                | 2     | 03D303-40-88-80 local | 192 168 0 211 | Yes        | Removable      | Remove     |
| Calibration Board Length 111<br>(mm):          |                   | 3     | 03D303-40-51-3E.local | 192.168.0.214 | Yes        | Removable      | Remove     |
| Protrusion Background<br>Minimum Coverage (%): | 50                | 4     | 03D303-40-82-D3.local | 192.168.0.213 | Yes        | Removable      | Remove     |
| Protrusion Update Minimum                      | 75 0              | 5     | 03D303-40-80-BE.local | 192.168.0.212 | Yes        | Removable      | Remove     |
| Protrusion Floor Tolerance                     | 3                 |       |                       |               |            | <u>Add All</u> | Remove All |
| Protrusion Bias (%):                           | o                 |       |                       |               |            |                |            |
| Protrusion Height Bias (%):                    | 0                 |       |                       |               |            |                |            |

Figure 4-4. Remote Sensors: Discovery Settings

| Parameter  | Description                                                                                                    |
|------------|----------------------------------------------------------------------------------------------------|
| Discovery  | Upon a new installation, a "Remove All" function or replacement of sensor, select this feature to update the Remote sensor table and firmware with IFM sensors used for the iDimension system                                                                                                    |
| Ref        | The "Ref" or reference selection configures which sensor will be used as the visual reference when configuring "Set Work Area" in the calibration menu and defines the Out-Of-Bounds indications on the USB display correctly; If a fifth overhead sensors is used, the iDim PWD will automatically select this sensor as a reference sensor                                                                                                    |
| ID         | Automatic assignment of sensor by firmware; The id number is configured in the IFM sensor using the vision assistant                                                                                                    |
| Serial No. | Serial number of IFM sensor                                                                                                    |
| Host Name  | IP address of IFM sensor; IP addresses are configured using the IFM vision assistant and must use the same network address<br>and subnet with unique host numbers as the iDimension PWD Network settings<br>The factory default setting of the IFM sensors are:<br>ID 1 = 192.168.0.4<br>ID 2 = 192.168.0.5<br>ID 3 = 192.168.0.6<br>ID 4 = 192.168.0.7<br>ID 5 = 192.168.0.8 (applicable for 5 sensor installation)                                                                                                    |
| Calibrated | The Calibrated parameter indicates whether or not the individual sensor has been previously calibrated<br>No – During initial installation, the sensors have not been calibrated to the individual unit; Upon successful calibration,<br>the status will change to Yes; If a sensor has been replaced in the field, a new serial No will appear and display No<br>Yes – The remote sensors have been calibrated during initial installation; If the sensors, IP address has been changed in<br>the field after installation, make sure you remove all sensors, perform a discover and add new sensors prior to a new<br>calibration being performed |
| Status     | The status filed defines the current connection status of each sensor after initial installation, discovery and Action of add all has<br>been performed<br>Removable – Sensor has been identified during initial installation<br>Pending Add – Sensor has not been added<br>Disconnected – Sensor is not connected to network switch or sensor has error                                                                                                    |
| Action     | Available selections:<br>Add – Individually add each sensor to embedded firmware for use with the iDimension PWD; It is recommended to use "Add<br>All"; After selecting this function calibration is required<br>Remove - Individually remove each sensor from the embedded firmware for use with iDimension PWD; It is recommended to<br>use "Remove All" when changing sensors or IP addresses, then Add all; After selecting this function calibration is required                                                                                                    |
| Add All    | Select this feature to add all sensors when status is "Pending Add"; Calibration is required after selected                                                                                                    |
| Remove All | Select this feature to remove all sensors when status shows removable; For use when changing a sensor or changing IP addresses after calibration; Calibration is required after selected                                                                                                    |

Table 4-4. Remote Sensor Discovery Settings

# 4.3 Certification Settings Tab

The *Certification Settings* tab controls the under-size and oversize flags and configures the displayed resolution used during dimensioning. The defaults shown below should not be increased or decreased unless instructed by the factory. If the application is Legal-for-Trade, select PWD NTEP 19-076 from the configuration profile to add the certificate number to display on the inspector screen.

| Vu Manager > Admin Tools > S                                                                                                    | etup > Measuren                                       | nent Settings                                                                                                    |                           | Device: PWD1                  | - Running   Address: 192.16 |
|----------------------------------------------------------------------------------------------------|-------------------------------------------------------|----------------------------------------------------------------------------------------------------|---------------------------|-------------------------------|-----------------------------|
| Measurement<br>Settings                                                                                                    |                                                       | emote<br>ensors                                                                                                    | Certification<br>Settings |                               |                             |
| Select from one of the fol<br>configuration profiles<br>Current settings •<br>Certificate number:                                                                                                    |                                                       | Cuboids<br>Drop & Clear<br>Division (in):                                                                                                 | 2                         | Irregulars<br>Same as Cublods | 3                           |
| Certificate type:<br>Dimensioning unit:<br>Warmup threshold (mins):<br>Require Refinement:<br>Minimum operating<br>temperature (°C):<br>Maximum operating<br>temperature (°C):<br>Operation note:<br>For measurement of se | 19-076A1<br>NTEP<br>in<br>0<br>0 0 ® Off<br>-10<br>40 | Minimum vidth (in):<br>Minimum vidth (in):<br>Minimum height (in):<br>Maximum length (in):<br>Maximum vidth (in):<br>Maximum height (in): | 6<br>6<br>72<br>72<br>72  |                               |                             |

Figure 4-5. Measurement Settings Tab

| Item No.                                                                                | Parameter                   | Description                                                                                                    |
|-----------------------------------------------------------------------------------------|-----------------------------|----------------------------------------------------------------------------------------------------|
| 1                                                                                       | Configuration Profiles      | Configuration profiles will adjust the system to the correct units of measure and measurement settings<br>required for installation<br>Selections: NTEP19-040, Metric, US Customary<br>NTEP 19-040 – Configured the device for inches based on the Legal-for-Trade settings; Setting cannot be<br>modified<br>Metric – Configured the iDimension PWD for metric and allows configuration of available settings<br>US Customary – Configured the iDimension PWD for inches and allows configuration of available settings |
|                                                                                         |                             | Certificate Number – Certification number                                                                                                    |
|                                                                                         |                             | Dimensioning Unit – Measurement for the unit of weight used<br>Selections: in, kg                                                                                                    |
|                                                                                         | Warm-up Threshold (minutes) | Upon system restart the time the system requires warm-up prior to entering into the Ready Mode Default: <b>0</b>                                                                                                    |
| Require Refinement Do not modify<br>Default: <b>Off</b><br>Selections: On or <b>Off</b> |                             | Do not modify<br>Default: <b>Off</b><br>Selections: On or <b>Off</b>                                                                                                    |
|                                                                                         |                             | Minimum Operating Temperature (C°) – The minimum temperature the unit can function                                                                                                    |
|                                                                                         |                             | Maximum Operating Temperature (C°) – The maximum temperature the unit can function                                                                                                    |
|                                                                                         |                             | Operation Note – Field for the operator to provide notes                                                                                                    |
| 2                                                                                       | Cuboids Size                | Controls the displayed increment of the measurement on the USB display and status; Modifying the division size does not affect accuracy Division: 0.5" (1 cm)                                                                                                    |
|                                                                                         | Minimum (L x W x H)         | Controls the under-size flag on the USB display and web service API                                                                                                    |
|                                                                                         | Maximum (L x W x H)         | Controls the oversize indication on the USB display and web service API                                                                                                    |
| 3                                                                                       | Irregulars                  | Irregulars share the same information as cuboids                                                                                                    |

Table 4-5. Certification Settings

# 5.0 Calibration

This section provides an overview of iDimension PWD Calibration menu instructions.

The Calibration menu provides access to the following information:

- · Calibration settings for the Sensor Calibration and Set Work Area configuration
- · Camera calibration if required, calibrates the iDimension PWD using the calibration object

To enter the *Calibration* menu use the following procedure:

- 1. Press Admin from the QubeVu Manager menu (Figure 2-1 on page 4) to enter the Admin Tools menu.
- 2. The QubeVu Manager login screen displays. The default username and password are admin and password.
- 3. Press O Calibration from the *Admin Tools* menu (Figure 2-2 on page 5) to enter the *Calibration* menu.

| QubeVu Calibra                                       | ation                     | User: admin Log out Restart i                  |
|------------------------------------------------------|---------------------------|------------------------------------------------|
| QubeVu Manager > Admin Tools > Calibration           | 1                         | Device: PWD1 - Running   Address: 192.168.0.42 |
| Sensor<br>Calibration                                | Calibrate remote sensors. |                                                |
| Set Work Area                                        | Set work area.            |                                                |
|                                                      |                           |                                                |
|                                                      |                           |                                                |
|                                                      |                           |                                                |
|                                                      |                           |                                                |
| ©2012-2019 Postea Incorporated. All rights reserved. |                           | LTL-4-12-0-2767-x86-DEV-unlocked               |

Figure 5-1. Calibration Menu

| Parameter          | Description                                       |  |
|--------------------|---------------------------------------------------|--|
| Sensor Calibration | Calibrate remote sensors (Section 5.1 on page 22) |  |
| Set Work Area      | Set work area (Section 5.2 on page 28)            |  |

Table 5-1. Calibration Navigation

### **Calibration Object**

A calibration object is provided with each unit and is required for calibration. The calibration object is an 8 x 7 square checkerboard and packaged in a 982 mm x 1118mm (57" x 48") carton with protective foam inserts.

The calibration objects must be kept free from dirt, fingerprints and damage. To store the calibration object, carefully repackage the calibration object back into the carton for future use.

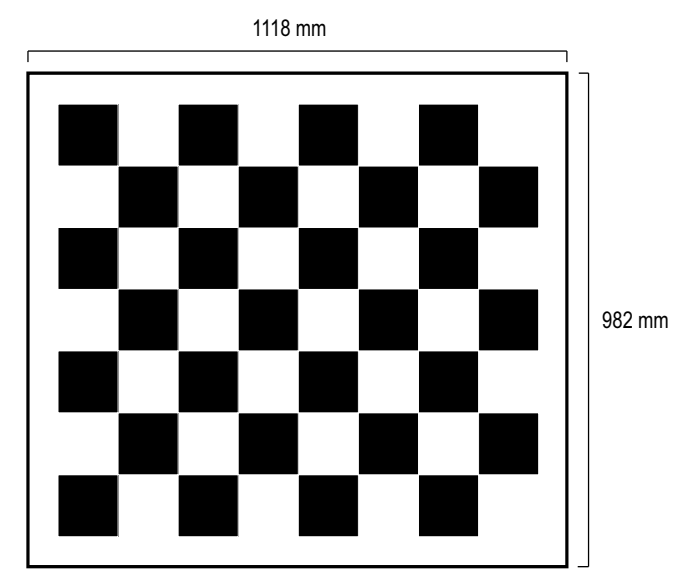

Figure 5-2. Calibration Object

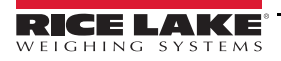

# 5.1 IFM Sensor Alignment and Calibration

Initial setup requires alignment of IFM sensors towards the middle of the floor scale using the cross hairs.

Calibration requires the use of the calibration object and requires a 5-point procedure. Calibration is performed by placing the calibration object on the floor scale, starting at the 4 o'clock position (120°) and rotating the object 30° each step.

| Wu Manager > Admin Tools > Calibration > Remote Sensors Calibration        | Device: PWD1 - Running   Address: 192.168.0.                                                                                                    |
|----------------------------------------------------------------------------|----------------------------------------------------------------------------------------------------|
| Last calibrated: Fri Dec 06 2019 12:59:40 GMT-0600 (Central Standard Time) | <ul> <li>Press "Edit" to enter into<br/>Configuration mode.</li> <li>Main sensor calibrated: Yes<br/>Confidence: 0%</li> <li>Sensor 1 calibrated: Yes<br/>Confidence: 95%</li> <li>Sensor 2 calibrated: Yes<br/>Confidence: 95%</li> <li>Sensor 3 calibrated: Yes</li> </ul> |
| Main Sensor<br>Confidence: 0%                                              | Confidence: 95%<br>Sensor 4 calibrated: Yes<br>Confidence: 95%                                                                                                    |

Figure 5-3. Remote Sensors Calibration

- 2. Align remote sensors towards the center of the floor scale using the cross hairs to guide, provided by the IFM sensors.
  - Ensure the sensor rods are securely mounted in place
  - Exact alignment is not critical
  - · Aligning is defining the calibration position of each sensor
- 3. Press Edit

to enter configuration mode. If a pop-up menu displays, refresh the web browser.

4. Place calibration object on the scale.

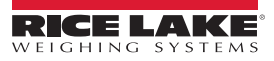

<sup>1.</sup> Press Sensor Calibration from the **Calibration** menu (Figure 5-1 on page 20) to enter the **Remote Sensors Calibration** menu.

5. Align calibration object so the cross hairs are centered. Rotate the calibration object to 4 o'clock with the tower assembly being at 12 o'clock (Figure 5-4).

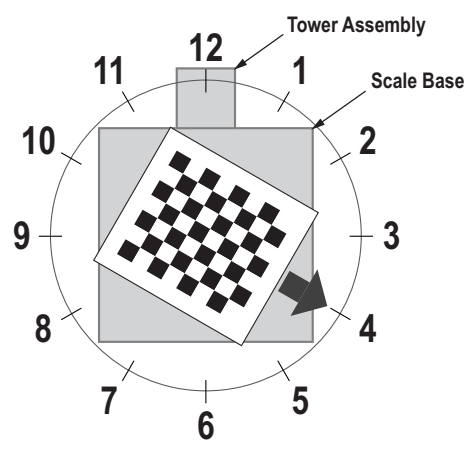

Figure 5-4. Rotate to 4 o'clock

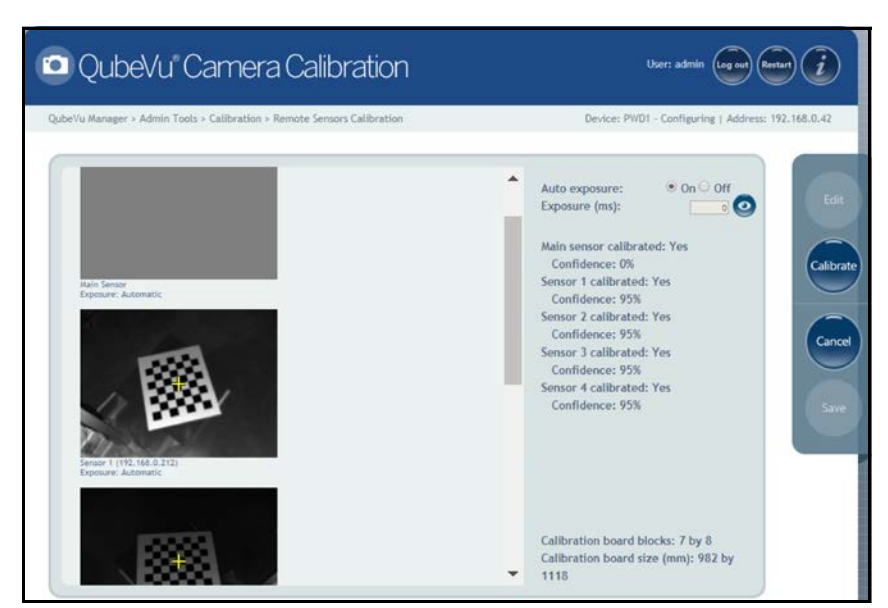

Figure 5-5. Object Calibration 1

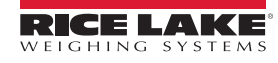

7. Align calibration object so the cross hairs are centered. Rotate the calibration object to 5 o'clock with the tower assembly being at 12 o'clock (Figure 5-6).

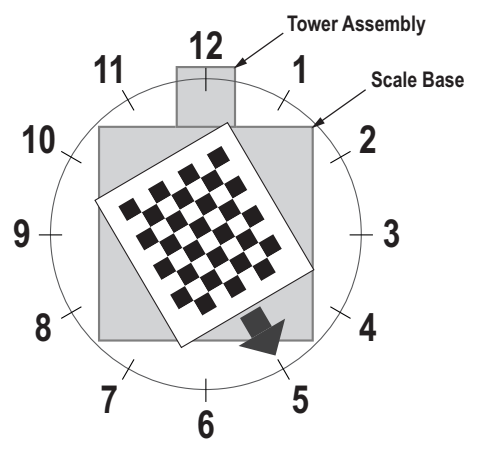

Figure 5-6. Rotate to 5 o'clock

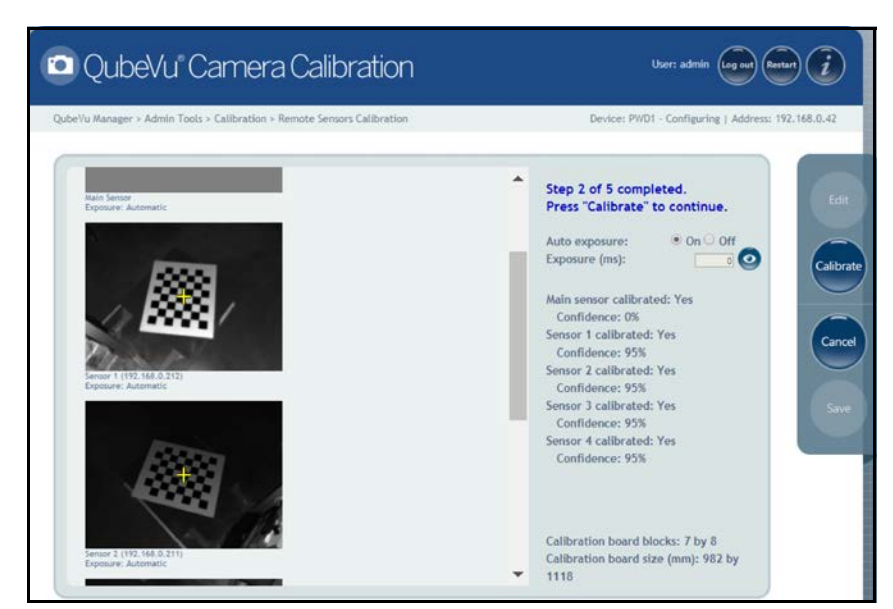

Figure 5-7. Object Calibration 2

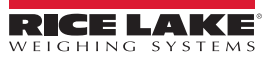

9. Align calibration object so the cross hairs are centered. Rotate the calibration object to 6 o'clock with the tower assembly being at 12 o'clock (Figure 5-8).

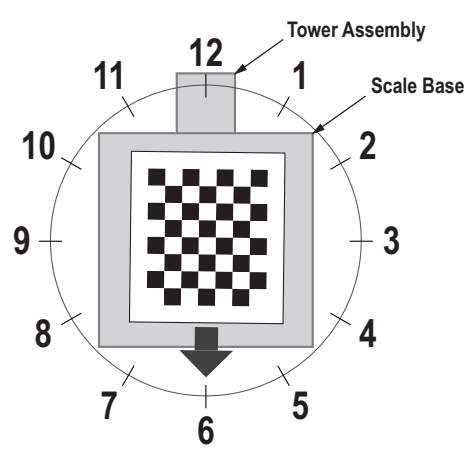

Figure 5-8. Rotate to 6 o'clock

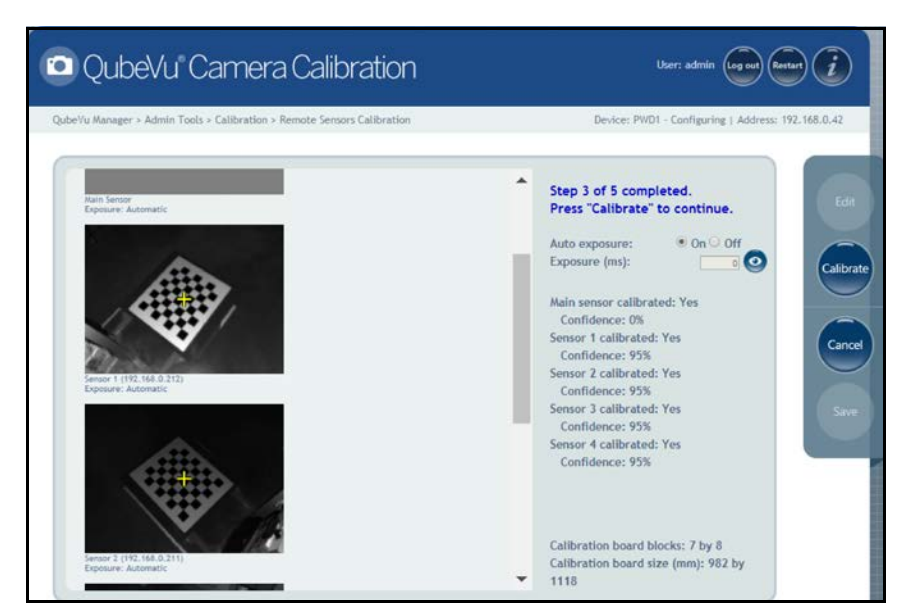

Figure 5-9. Object Calibration 3

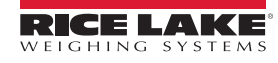

11. Align calibration object so the cross hairs are centered. Rotate the calibration object to 7 o'clock with the tower assembly being at 12 o'clock (Figure 5-10).

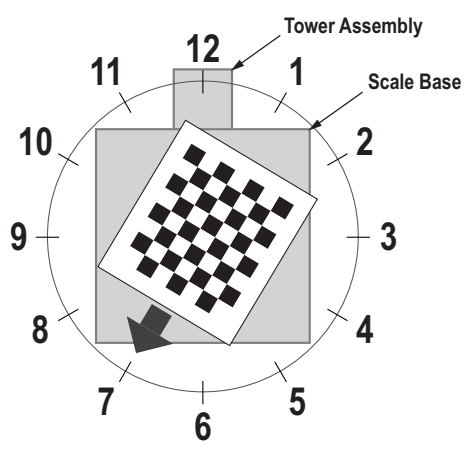

Figure 5-10. Rotate to 7 o'clock

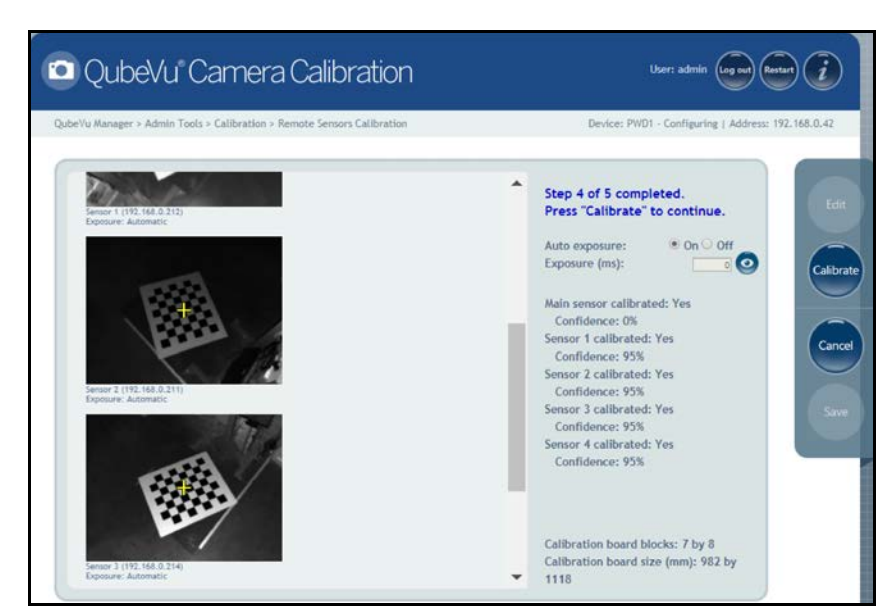

Figure 5-11. Object Calibration 4

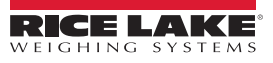

13. Align calibration object so the cross hairs are centered. Rotate the calibration object to 8 o'clock with the tower assembly being at 12 o'clock (Figure 5-12).

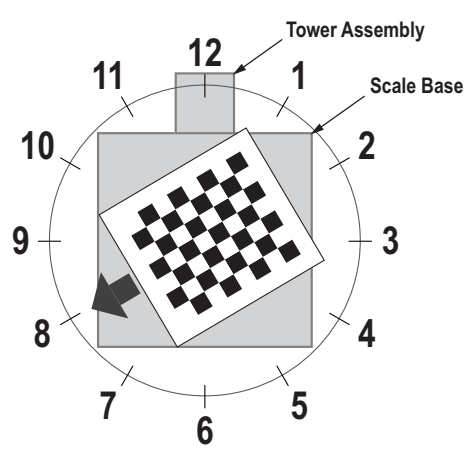

Figure 5-12. Rotate to 8 o'clock

14. Press Calibrate

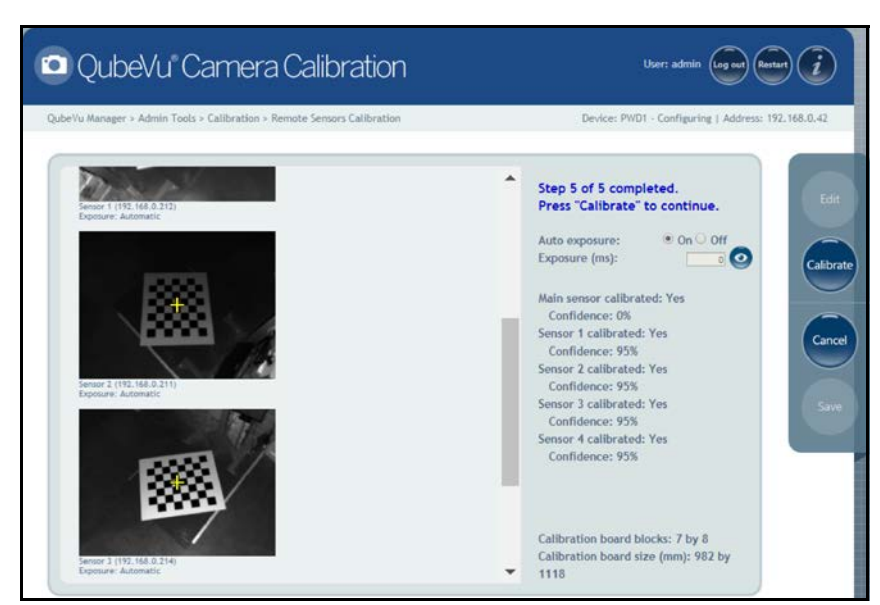

Figure 5-13. Object Calibration 5

Note If calibration fails, check for direct sunlight affecting the system then perform a new calibration.

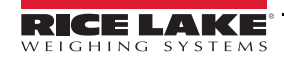

15. Upon successful calibration, press **Save**. The system returns to the **Calibration** menu.

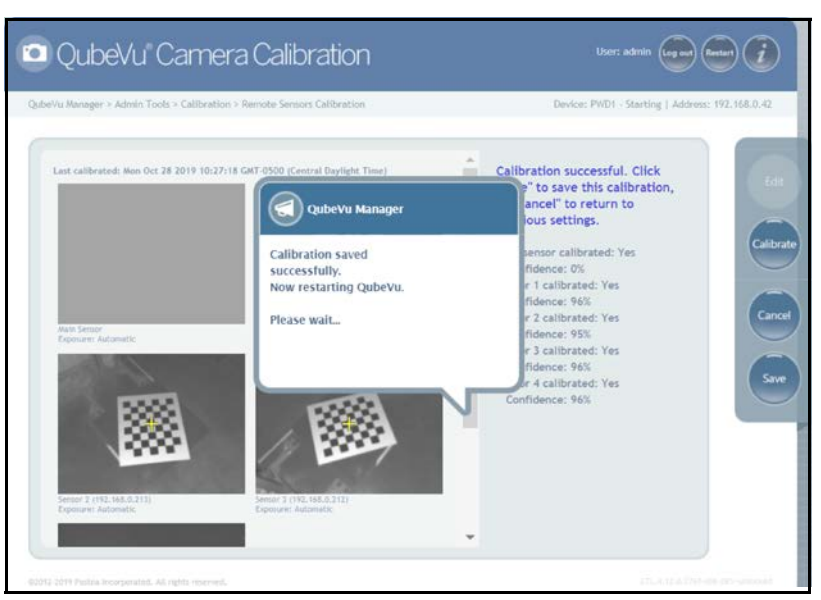

Figure 5-14. Successful Calibration

## 5.2 Setup Work Area

The Setup Work Area configures the iDimension PWD to control the out of bounds indications.

1. Press Set Work Area from the *Calibration* menu (Figure 5-1 on page 20) to enter the *Set Work Area* menu.

| beVu Manager > Admin Tools > Calibration > Se | rt Work Area                    |                           | Device: PWD1 Running   Add   | ress: 192,168.0 |
|-----------------------------------------------|---------------------------------|---------------------------|------------------------------|-----------------|
| Last collibrated: Tue Nev 19 2019 15:31:58 G  | 81-0600 (Central Standard Time) | Press "Edit<br>Configurat | " to enter into<br>ion mode. |                 |
| Nuin Sensor                                   | Sertor 1 (192, 168.0.212)       |                           |                              |                 |
| Server 2 (62-164-2-11)                        | Server 1 (12) 100 0 100         |                           |                              |                 |

Figure 5-15. Work Area Settings

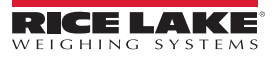

2. Press **Edit** and configure the settings as shown below:

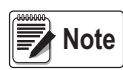

Rice Lake Weighing Systems suggests using a minimum of 76" for the work area to ensure proper placement of the maximum 6' x 6' pallet.

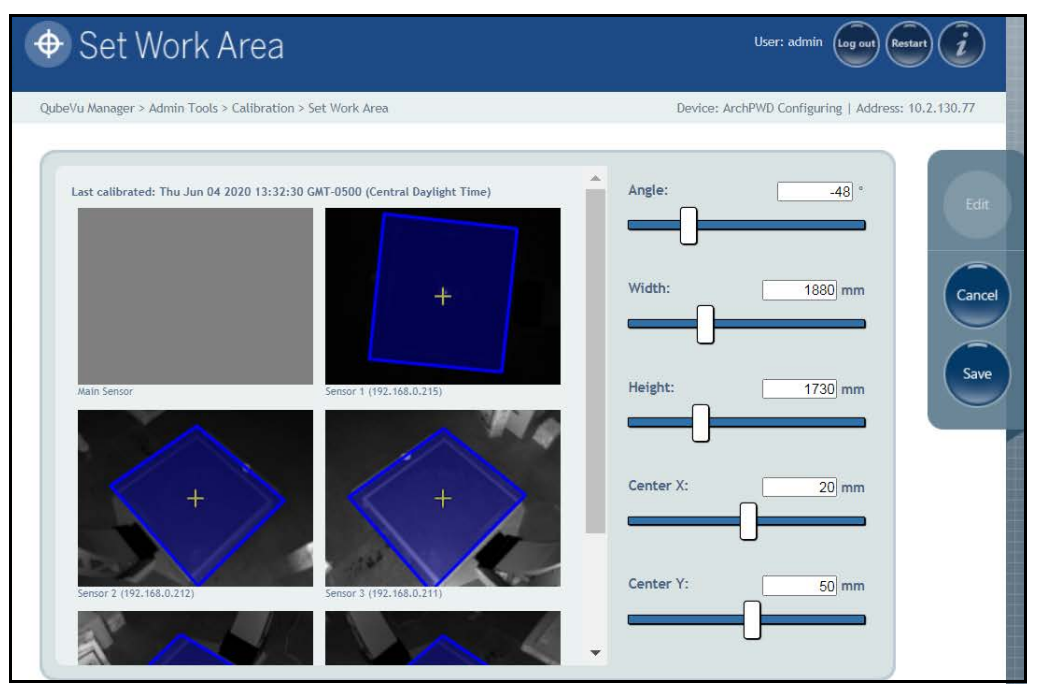

Figure 5-16. Work Area Configuration

Note

Note

The default values shown in Figure 5-16 is for reference only.

Negative values (-48) are set using the slider bar. Adjust the numeric values (-xx) only.

Refer to Table 5-2 for default values.

| Definition | Description                                                                      |  |
|------------|----------------------------------------------------------------------------------|--|
| Angle      | Enter the value for the desired work area angle<br>Default: -48°                 |  |
| Width      | Enter the value for the desired work area width Default: <b>1880 mm (80'')</b>   |  |
| Height     | Enter the value for the desired work area height Default: <b>1730 mm (80'')</b>  |  |
| Center X   | Enter the value for the desired work area center X Default: <b>20 mm (1.14")</b> |  |
| Center Y   | Enter the value for the desired work area center Y Default: <b>50 mm (4.72")</b> |  |

Table 5-2. Work Area Values

3. Press Save to continue.

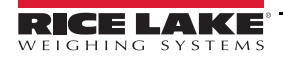

# 6.0 Network

This section provides an overview of iDimension PWD network configuration instructions.

Use the *Network* tool to define network settings.

Press Detwork from the Setup menu (Figure 3-1 on page 8) to enter the Network menu.

# 6.1 Network Settings Tab

*Network Security* tab allow enhanced security by encrypting communications with the iDimension PWD using the Hypertext Transfer Protocol Secure (HTTPS). By default, communication with the iDimension PWD is via HTTP.

| 🝚 QubeVu Network                                         |                                     | User: admin Log out Restart 🥡                  |
|----------------------------------------------------------|-------------------------------------|------------------------------------------------|
| QubeVu Manager > Admin Tools > Setup > Network Interface | (7)                                 | vevice: PWD1 - Running   Address: 192.168.0.42 |
| Network<br>Settings Network<br>Security                  |                                     | Cancel                                         |
| Update the values and click "Save" t                     | o save the changes or "Cancel" to r | save                                           |
| (2) IP address:                                          | 192 168 0 42                        |                                                |
| 3 Subnet mask:                                           | 255.255.255.0                       |                                                |
| (4) Gateway:                                             | 192.168.0.1                         |                                                |
| 5 Hardware address:                                      | 2c:94:64:02:73:73                   |                                                |
| 6 Host name:                                             | PWD1                                |                                                |
|                                                          |                                     |                                                |
|                                                          |                                     |                                                |
|                                                          |                                     |                                                |
|                                                          |                                     |                                                |
|                                                          |                                     |                                                |

Figure 6-1. Default Network Interface Settings

Enter or modify the network settings for the network.

| Item No. | Parameter        | Description                                                                                                    |
|----------|------------------|----------------------------------------------------------------------------------------------------|
| 1        | Interface DHCP   | Do not modify<br>Default: <b>eth1</b>                                                                                                    |
| 2        | IP Address       | If DHCP is not checked, define a unique IP address for each iDimension PWD installed<br>Consult with the network administrator if unsure how to assign a new IP address; If using fixed IP addresses, access iDimension<br>PWD by the hostname or the IP address: http:// <hostname>/; http://<ip address="">/<br/>Default IP address: <b>192.169.0.1</b></ip></hostname> |
| 3        | Subnet Mask      | Consult the network administrator for the correct setting<br>Default: 255.255.255.0                                                                                                    |
| 4        | Gateway          | Consult the network administrator for the correct setting<br>Default: <b>192.168.0.2</b>                                                                                                    |
| 5        | Hardware Address | Do not modify<br>Each iDimension PWD has been assigned a unique hardware MAC address                                                                                                    |
| 6        | Host Name        | The default host name is the alphanumeric portion of the device serial number; A unique host name may be defined for each device; Up to 15 characters are allowed for the <b>Host Name</b>                                                                                                    |
| 7        | Device Name      | Default: PWD1                                                                                                    |

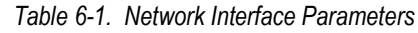

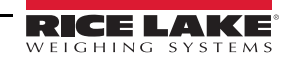

# 6.2 Network Security Tab

Selecting the *Network Security* tab displays the current settings. To configure *Network Security*, follow the procedure below:

- 1. Select **Enable HTTPS** to enable HTTPS.
- 2. Select Choose File
- 3. Select the certification file.
  - Certifications may be self-signed or sourced by third-parties and are not exclusively provided by Rice Lake Weighing Systems
- 4. Enter the file name of the key file, certificate file and key pass phrase.
- 5. Press D Upload to transfer the information from the PC to the iDimension PWD.

| - QubeVu Network                                                                             | User: admin Log out Restart                    |
|----------------------------------------------------------------------------------------------|------------------------------------------------|
| QubeVu Manager > Admin Tools > Setup > Network Interface                                     | Device: PWD1 - Running   Address: 192.168.0.42 |
| Network<br>Security<br>SSL certificate                                                       | Cancel                                         |
| Issuer Subject Validity Usage Thumb print algorithm Thumb print                              | Save                                           |
| Enable HTTPS: Upload new key and certificate Key file: Choose File No file chosen Cert file: | Choose File No file chosen                     |
| Key pass phrase:                                                                             | oload                                          |

Figure 6-2. Network Security Tab

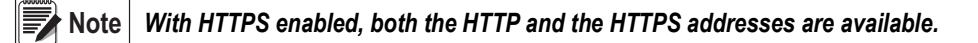

# 7.0 Specifications

#### **Product Dimensions**

| Length | 92.7" (235.46 cm)   |
|--------|---------------------|
| Width  | 117.34" (298.04 cm) |
| Height | 131.86" (334.92 cm) |
| Weight | 993.64 lb           |

#### Legal for Trade Measurement Range

| Capacity | Minimum       | Maximum         |
|----------|---------------|-----------------|
| Length   | 6" (15.24 cm) | 72" (182.88 cm) |
| Width    | 6" (15.24 cm) | 72" (182.88 cm) |
| Height   | 6" (15.24 cm) | 72" (182.88 cm) |

### **Measurement Capabilities**

48" x 42" x 84" (121.92 cm x 106.69 cm x 213.36 cm) Contact factory for more examples

#### **Measurement Increment**

Division

Throughput Average transaction time of 7 seconds

### **Performance Characteristics**

Most surfaces are captured, transparent/translucent and glossy surfaces may provide a variance

±0.5" (1.27 cm)

### **Item Placement**

Single pallet centered on the floor scale for best performance

### **Minimum Pallet Height**

4.25" (10.80 cm) wood pallets

### Shapes

Solid shapes, (3" (7.62 cm) protrusions or more) will be included in dimensions

### **Lighting Conditions**

Operates in any indoor lighting environment

### System Contents

iDimension PWD Calibration Object 12" x 12" x 12" (30.48 cm x 30.48 cm x 30.48 cm) Test Box

# Dimensioning Speed

Within 2 seconds from the time the target area is clear and the unit has been triggered to scan

### **Unobstructed Floor Space**

For best performance, provide a 15' (457 cm) width area clear of walls, inventory racks of barriers

#### Minimum Ceiling Height

11' (335.28 cm)

### Sensor Height

10' (304.8 cm)

### **Network Interface**

One static IP address required when used with a mobile PC; Up to 11 IP addresses reserved when connected directly to the network

### **Power Requirements**

Single power source (96-264 VAC), with 25' (762 cm) power cable

### **Optional Network Camera**

.24 cm (2.4 mm) POE network cable camera with 3-axis camera angle adjustment IP24 rating;

Standard 2688 x 1606 pixels, 96 dpi @ 751 kb standard output in .jpeg format; Configurable for time and date, scan ID, system serial #, dimensions and dimensional indicators

### **Operating Temperature**

14° – 104° F (-10° – 40° C)

Humidity

0-90% non-condensing

### Warranty

Two-year limited warranty Five-year limited warranty, sensors only

### Approvals

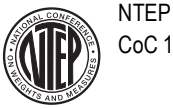

CoC 19-076

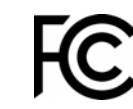

The iDimension PWD complies with Part 15 of the FCC Rules. Operation is subject to the following conditions:

- This device may not cause harmful interference.
- This device must accept any interference received, including interference that may cause undesired operation.

32

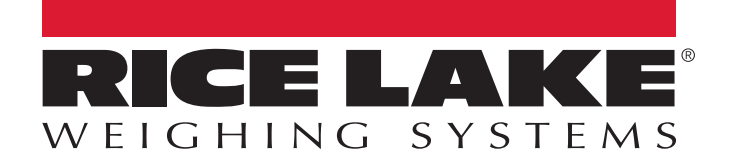

© Rice Lake Weighing Systems Specifications subject to change without notice. Rice Lake Weighing Systems is an ISO 9001 registered company.

230 W. Coleman St. • Rice Lake, WI 54868 • USA U.S. 800-472-6703 • Canada/Mexico 800-321-6703 • International 715-234-9171 • Europe +31 (0)26 472 1319

www.ricelake.com